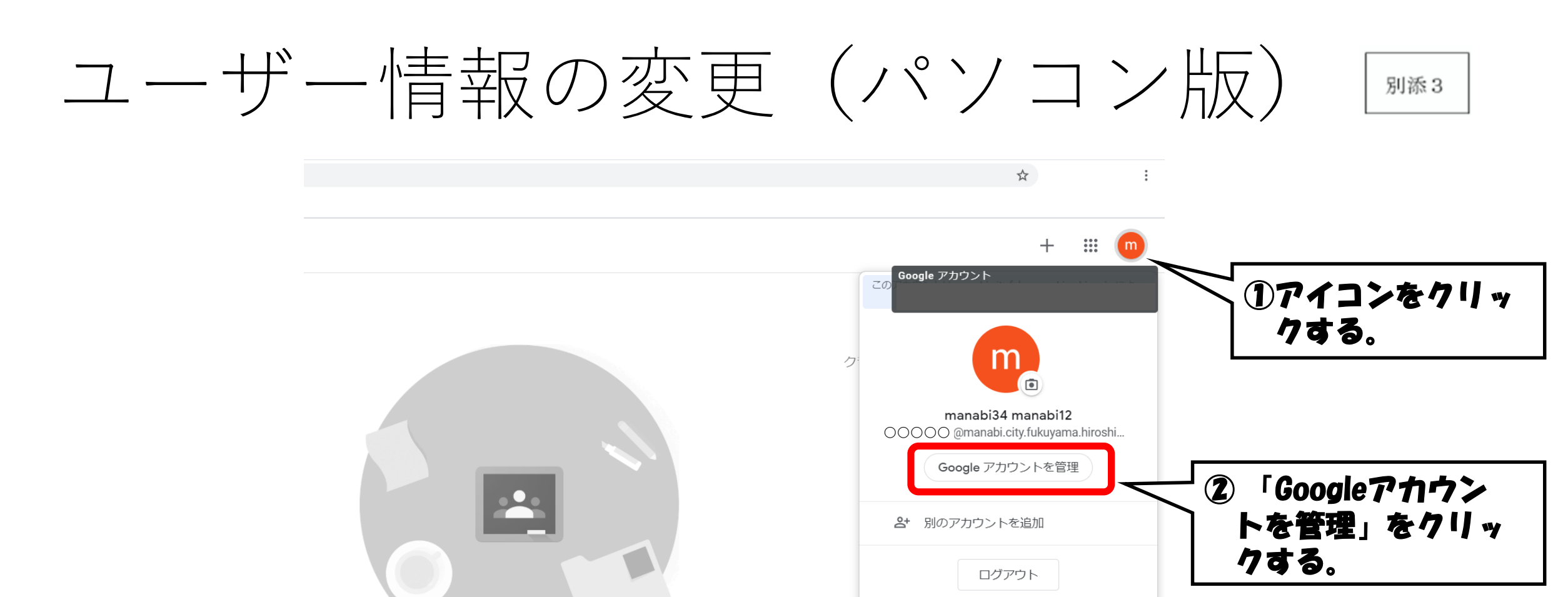

プライバシー ポリシー・ 利用規約

既存のクラスが表示されない場合 別のアカウントを試す

/0/h%3Fhl%3Dia

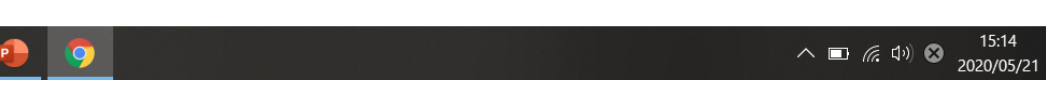

## 1 個人情報の項目を選択する

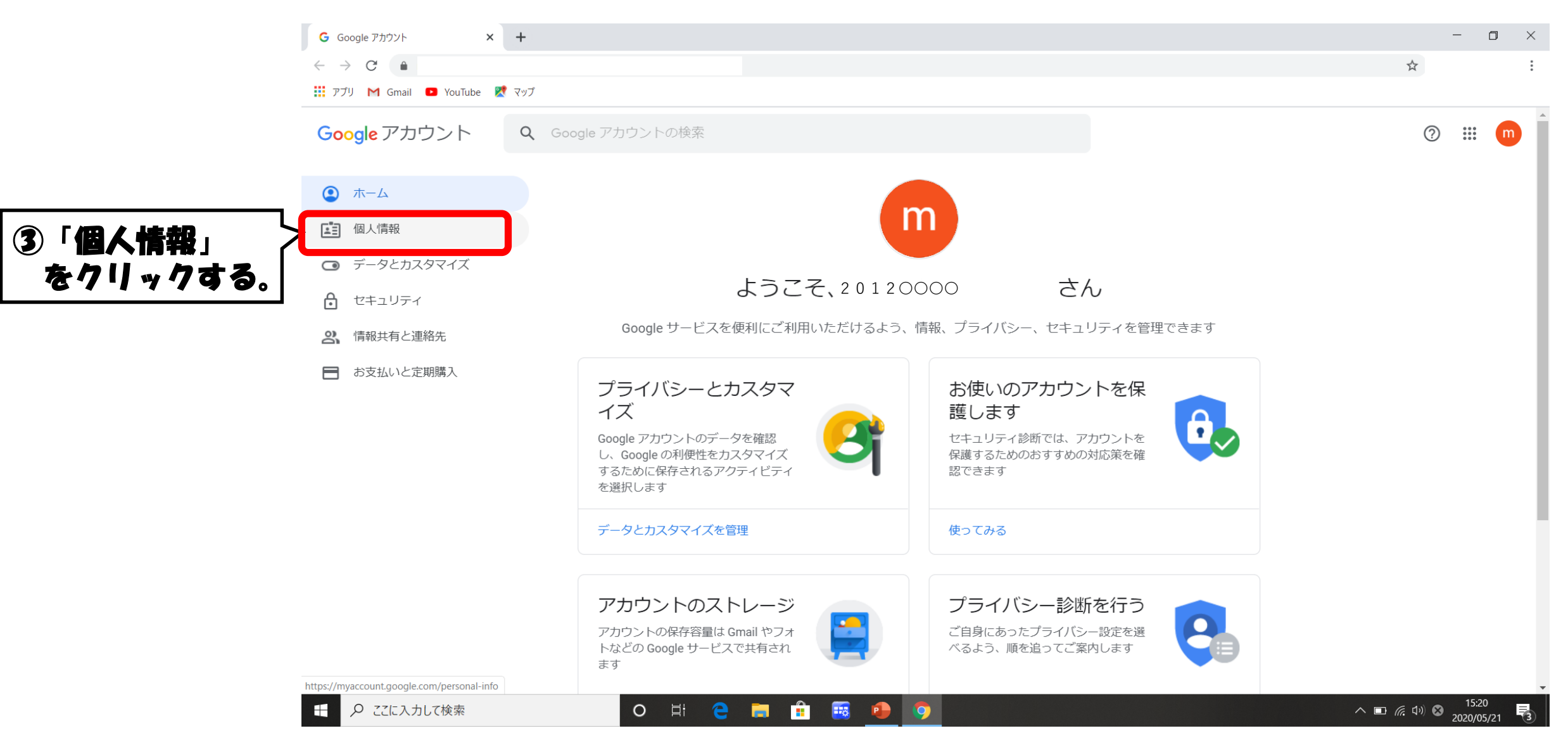

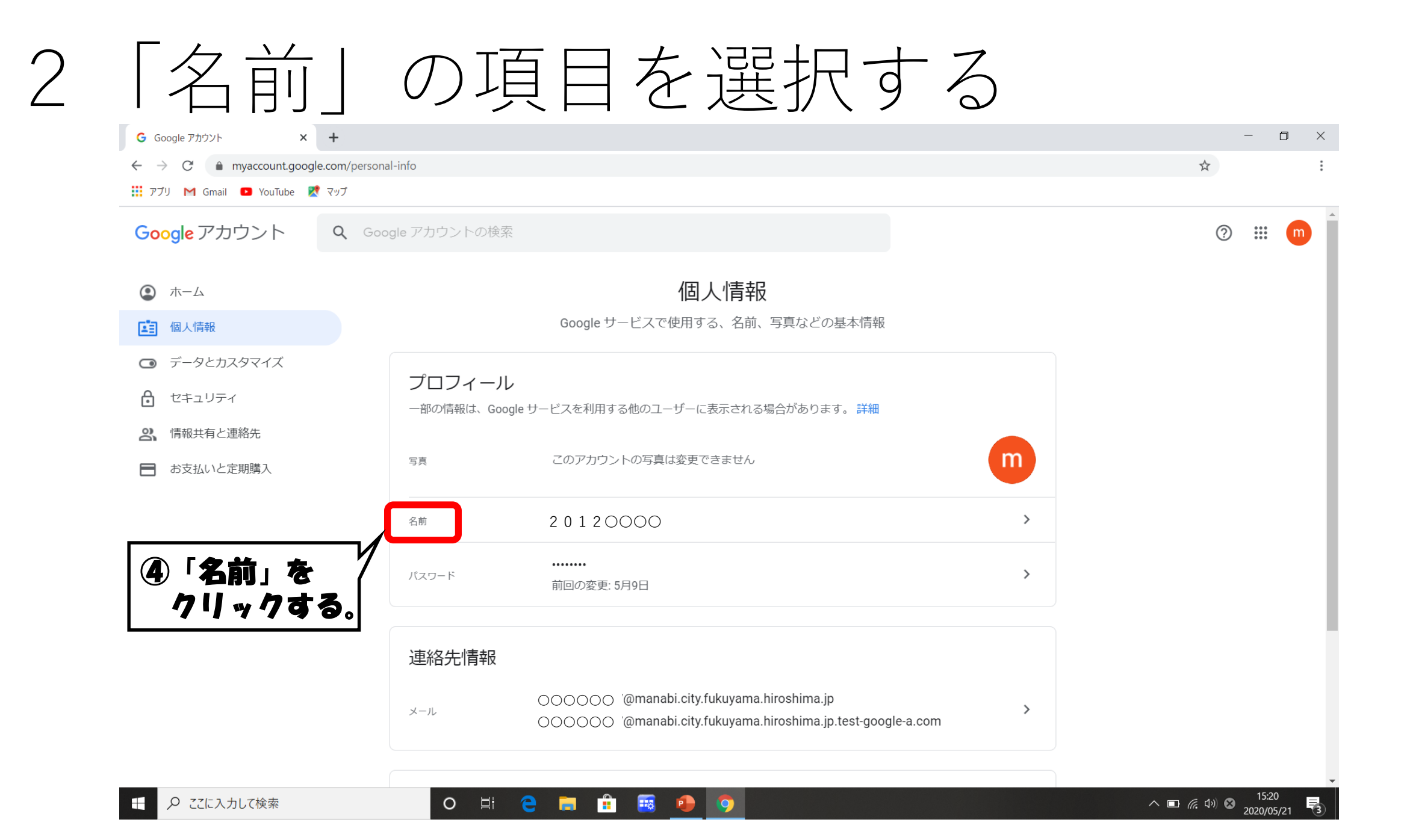

パスワードを入力する 3 G ログイン - Google アカウント × +

🗧 🔶 C 👔 accounts.google.com/signin/v2/challenge/pwd?continue=https%3A%2F%2Fmyaccount.google.com%2Fname&service=accountsettings&osid=1&rart=ANgoxcfP7NqwghrgVQjOwPaiUvPZH... 🗣 🛧

👯 アプリ M Gmail 💶 YouTube 🔣 マップ

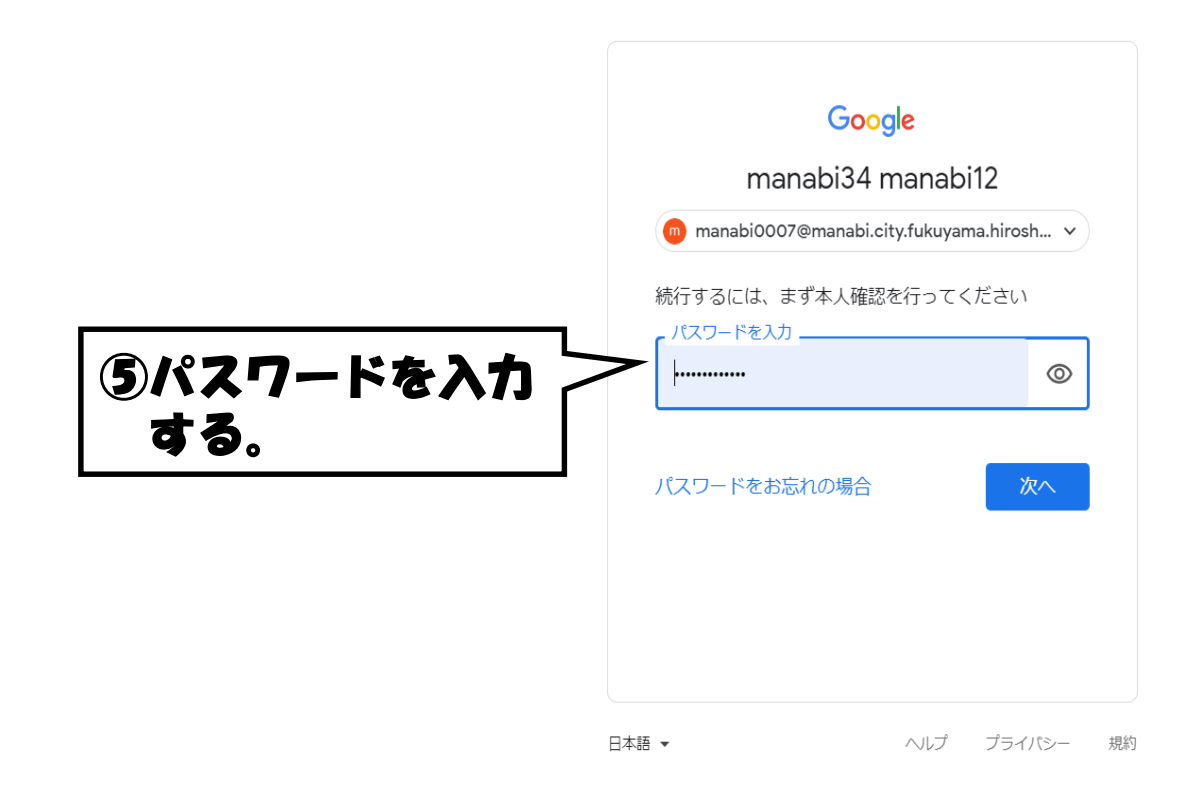

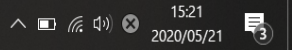

- 🛛 🗙

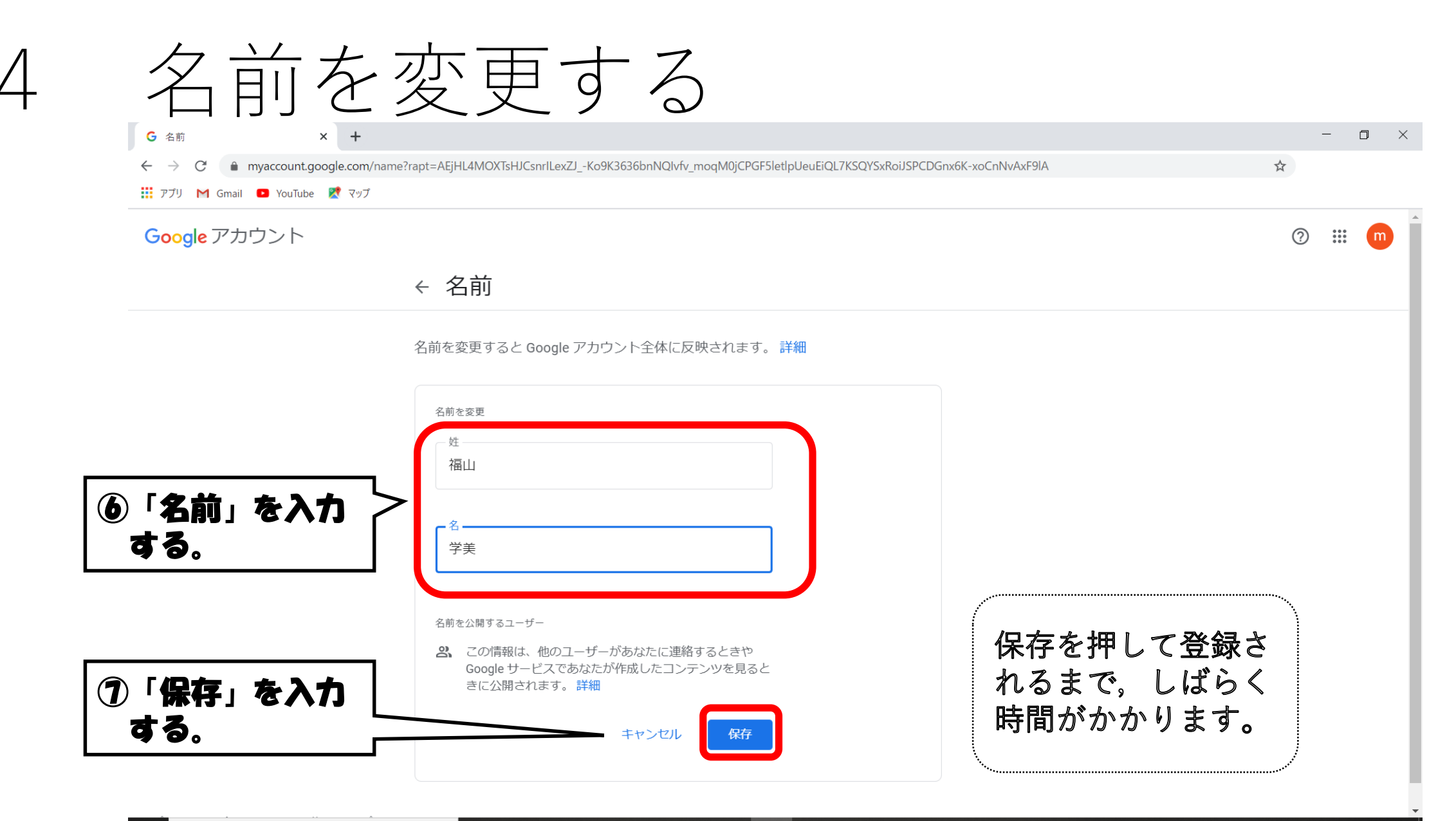

▶ ここに入力して検索

O H 😋 🥽 🔒 🐻 🧿 🦻

## アイコンと名前の変更が完了

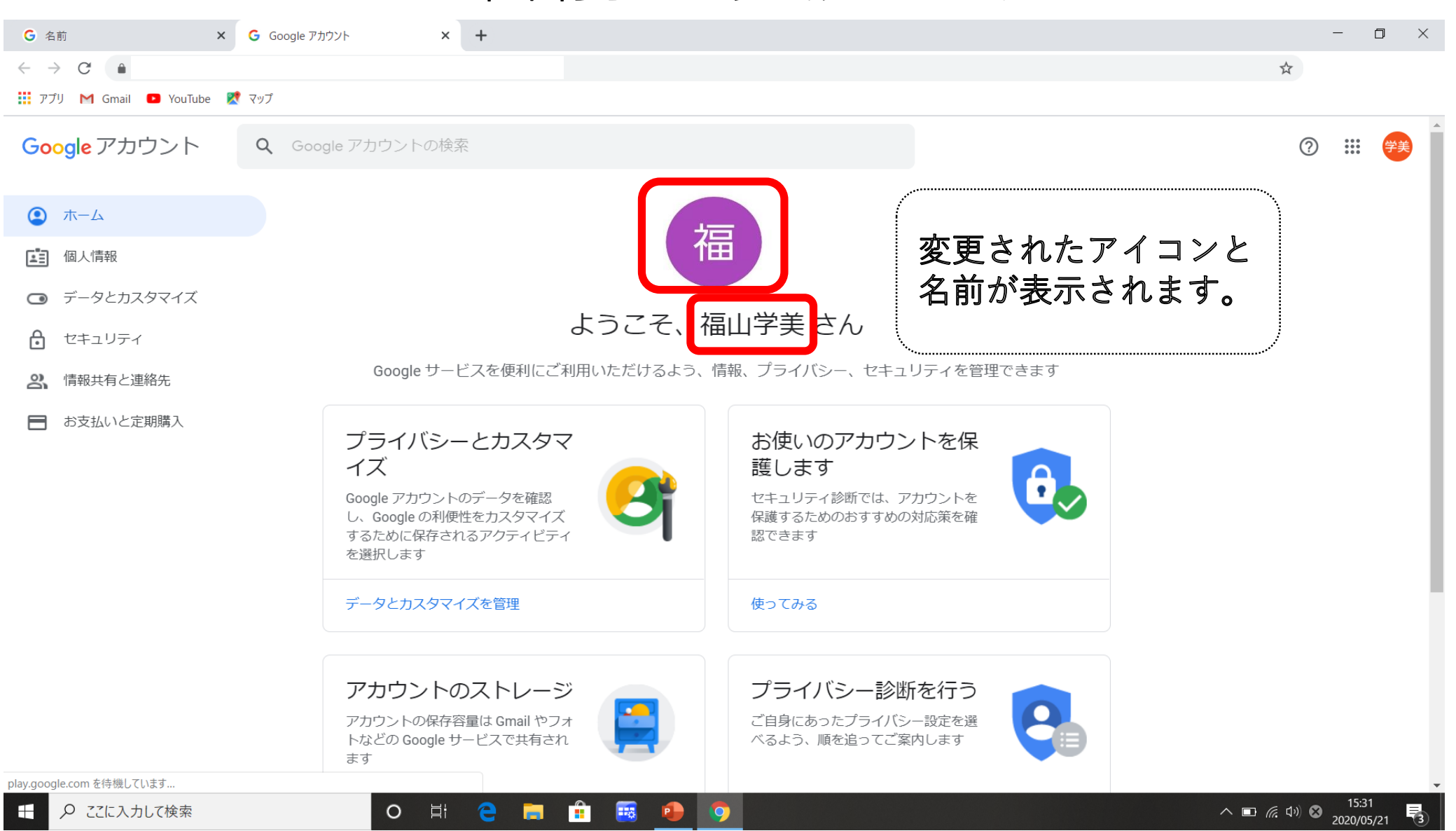